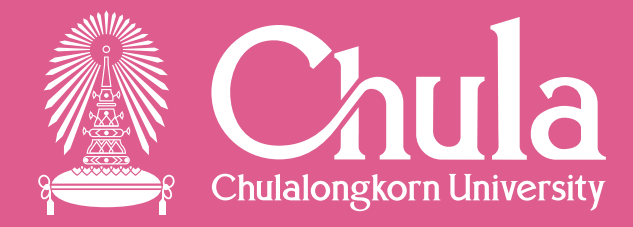

# การจัดทำพัสดุเองบนระบบ CUERP

#### การจัดทำพัสดุเองบนระบบ CUERP

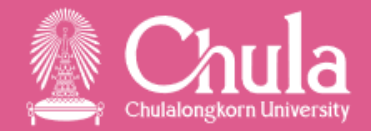

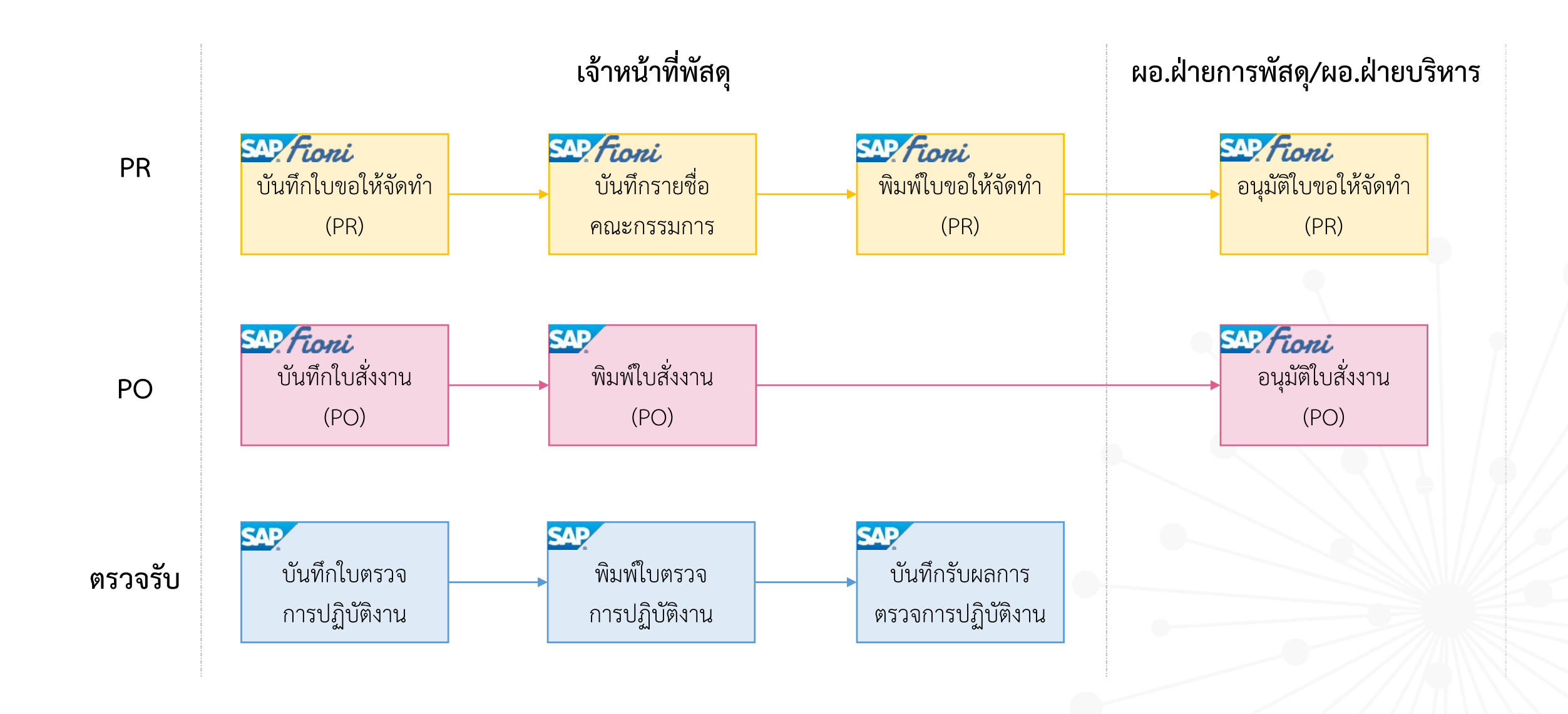

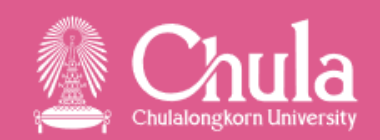

|         | รายการ                                                                         | SAP        | Fiori                               | หมายเหตุ          |
|---------|--------------------------------------------------------------------------------|------------|-------------------------------------|-------------------|
| PR      | บันทึกใบขอให้จัดทำ                                                             | ME51N      | กล่องจัดการใบขอซื้อขอจ้าง (PR)      |                   |
|         | บันทึกรายชื่อคณะกรรมการตรวจการปฏิบัติงาน<br>และผู้ควบคุมรับผิดชอบในการจัดทำเอง | ZLPUEN003  | กล่องแต่งตั้งคณะกรรมการ             |                   |
|         | พิมพ์ใบขอให้จัดทำพร้อมเอกสารแนบ                                                | ZLPUFM001  | กล่องพิมพ์ใบขอซื้อขอจ้าง (PR)       |                   |
|         | อนุมัติใบขอให้จัดทำ                                                            | ME54N      | กล่องอนุมัติใบขอซื้อขอจ้าง (PR)     | ปลดอนุมัติ 1 step |
|         | บันทึกใบสั่งงาน                                                                | ME21N      | กล่องจัดการใบสั่งซื้อสั่งจ้าง (PO)  |                   |
| PO      | พิมพ์ใบสั่งงาน                                                                 | ZLPUFM003  | ไม่รองรับ                           |                   |
|         | อนุมัติใบสั่งงาน                                                               | ME29N      | กล่องอนุมัติใบสั่งซื้อสั่งจ้าง (PO) | ปลดอนุมัติ 1 step |
|         | บันทึกใบตรวจการปฏิบัติงาน                                                      | MIGO # 103 | ไม่รองรับ                           |                   |
| ตรวจรับ | พิมพ์ใบตรวจการปฏิบัติงาน                                                       | ZLIMFM002  | ไม่รองรับ                           |                   |
|         | บันทึกรับผลการตรวจการปฏิบัติงาน                                                | MIGO # 105 | ไม่รองรับ                           |                   |

#### การบันทึกใบขอให้จัดทำ (PR)

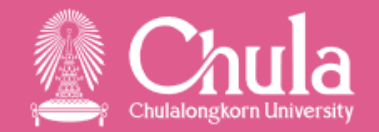

- ระบุประเภทเอกสารเป็น "1INT ใบขอให้จัดทำเอง"
- ต้องระบุ "ผู้ขายที่ต้องการ" เสมอ
- สามารถบันทึกรายการเป็นงานจ้าง (K) และครุภัณฑ์ (A)

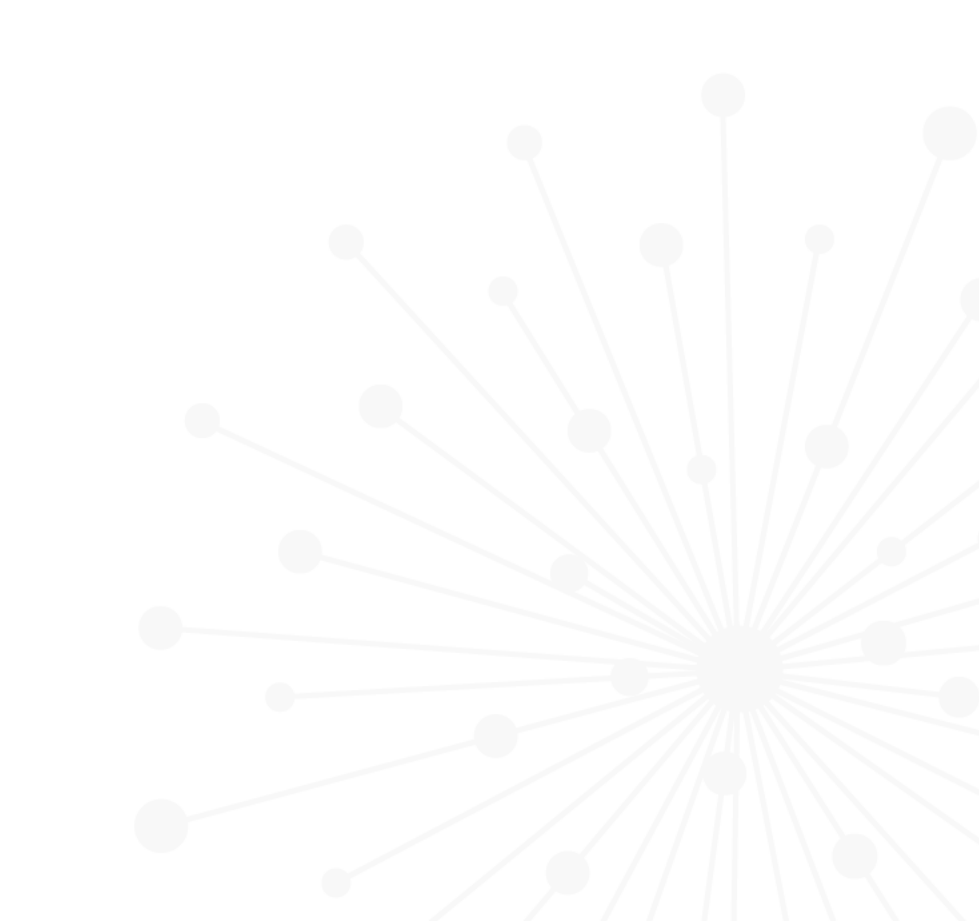

#### การบันทึกใบขอให้จัดทำ (PR)

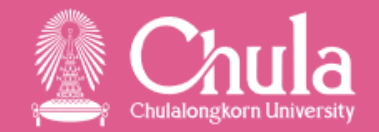

#### • **รณว** เข้าผ่าน T-Code : ME51N สร้างใบขอเสนอซื้อ

| <b>1</b>   | 4                                                       | สร้าง             | ใบข               | อเส            | นอซื้อ        | ,                         |                 |                                |                     |          |            |                                        |                                 |                     |                |           |           |              |          |
|------------|---------------------------------------------------------|-------------------|-------------------|----------------|---------------|---------------------------|-----------------|--------------------------------|---------------------|----------|------------|----------------------------------------|---------------------------------|---------------------|----------------|-----------|-----------|--------------|----------|
| เปิดภ      | เปิดภาพรวมเอกสาร 🛛 🎦 🖅 ระงับ 🖓 🖆 🖳 🚰 การกำหนดค่าส่วนตัว |                   |                   |                |               |                           |                 |                                |                     |          |            |                                        |                                 |                     |                |           |           |              |          |
|            | 1INT ให<br>ง่วนหัว                                      | บขอให้จั          | ดทำเอ             | 13             |               | •                         |                 |                                | 🖌 กา                | ารกำหนดแ | เหล่งจัดหา | I                                      | 6                               |                     |                |           |           |              |          |
|            | 9                                                       |                   |                   |                | = (M          | (#) <b>V</b>              | .   🚬           |                                |                     |          |            |                                        | <mark>่≜ี่≟ี่ ค่าตั้งต้น</mark> |                     |                |           |           |              |          |
|            | 🗈 สถา                                                   | ุ รก.             | A                 | I              | วัสดุ :       | ข้อความสั้น               |                 |                                | Val. Price          | e ปริม   | าณ หน่วย   | C วันที่ส่งมอบ                         | เ กลุ่มวัสดุ                    | โรงงาน              | ที่เก็บสินค้า  | PGr       | ผู้ขอเสนอ | Desired Vend | dor เรคเ |
|            | $\triangle$                                             | 10                | К                 |                | 1             | จ้างผลิตคลื               | ปความรู         | รู้ความเข้าใจ                  | 500,000.            |          | 1 Z22      | D 31.05.202                            | 2 ค่าจ้างเหมาบรี                | สำนักงานมหาวิ       |                | 01ช       |           | 4000362      |          |
|            |                                                         | 20                | К                 |                | 3             | ล้างผลิตคลิ               | ปความรู         | รู้ความเข้าใจ                  | 500,000.            |          | 1 Z22      | D 30.09.202                            | 2 ค่าจ้างเหมาบร                 | สำนักงานมหาวิ       |                | 01ช       |           | 4000362      | -        |
| -          | _                                                       | _                 |                   |                |               |                           |                 |                                |                     |          |            |                                        |                                 |                     |                | _         |           |              |          |
|            |                                                         |                   | 4 1               |                |               |                           |                 |                                | 1                   | 1        | ##         |                                        |                                 |                     |                |           |           |              | 4 1      |
| <b>-</b> 5 | ายการ<br>ข้อมู                                          | เลวัสดุ           | ปริม              | ่ 1<br>มาณ/วัเ | [10]จ้<br>เที | ้างผลิตคลิง<br>การประเมิน | ปดวามรู้<br>ด่า | ความเข้าใจ (งา<br>้การกำหนดบัย | วดที่ 1)<br>บูชี แห | ล่งจัดหา | สถาน:      | <ul> <li>▼</li> <li>บุคคลที</li> </ul> | คิดต่อ ข้อความ                  | ที่อยู่ในการส่งม    | อบ ข้อมูลเ     | ลูกค้า    |           |              |          |
|            | ~                                                       |                   |                   |                | dv            |                           |                 |                                |                     |          |            |                                        |                                 |                     |                |           |           |              |          |
|            | ข่อความ                                                 | มรายการ           |                   | d              | มีข่          |                           |                 | เกียวกับวิทย                   | าศาสตร์แล           | ะสุขภาพ  |            |                                        |                                 |                     |                |           |           |              |          |
|            |                                                         | ขอความ            | รายกา             | รแบบส<br>      | เน 🐦          |                           |                 |                                |                     |          |            |                                        |                                 |                     |                |           |           |              |          |
|            |                                                         | พมายเห<br>ข้อดววย | ตุรายก<br>ตุรายก  | (15<br>()      |               |                           |                 |                                |                     |          |            |                                        |                                 |                     |                |           |           |              |          |
|            |                                                         | บอคงาม            | ดงมย1<br>ใจเส้งต์ | ⊔<br>สั้ววัสด  |               |                           |                 |                                |                     |          |            |                                        |                                 |                     |                |           |           |              |          |
|            |                                                         | เลขเพี่รา         | ยงางเข            | เอซ์เื้อ/จ     | ia 🥒          |                           |                 |                                |                     |          |            |                                        |                                 |                     |                |           |           |              |          |
|            | • 🖻 ·                                                   | วันที่องเ         | เามลน:            | ນັດີ*(d        | d/            |                           | -               |                                |                     |          |            |                                        |                                 |                     |                |           |           |              |          |
|            |                                                         |                   |                   | 4 1            | •             |                           |                 | 1 โปรแกรมข้อ                   | ความต่อเนื้อ        | a 🔻      |            | ข้อว                                   | ามถูกนำมาใช้จาก ใบ              | เขอเสนอชื้อ (ข้อควา | เมรายการแบบสั่ | ั้น (ต่อ) | )         |              |          |
|            |                                                         |                   |                   |                |               |                           |                 |                                |                     |          |            |                                        |                                 |                     |                |           |           |              |          |

#### การบันทึกใบขอให้จัดทำ (PR)

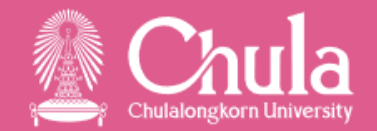

*Fioni* เข้าผ่าน กล่องจัดการใบขอซื้อขอจ้าง (PR)

| යි 🕻 කි 💁                                                 |                                                           | จัดการใบข                            | อซื้อขอจ้าง 🗸                           |                                       | Q (#                           |
|-----------------------------------------------------------|-----------------------------------------------------------|--------------------------------------|-----------------------------------------|---------------------------------------|--------------------------------|
| <                                                         |                                                           | สร้างใบขอ                            | ชื้อขอจ้างใหม่                          |                                       |                                |
| สร้างใบขอชื้อขอจ้างใหม่<br>ข้อมูลทั่วใป ข้อความ รายกา     | ร เอกสารแนบ                                               |                                      |                                         |                                       |                                |
| *ประเภทใบขอชื่อขอจ้าง:<br>                                | ⊡ี ใบขอให้จัดทำเอง                                        |                                      |                                         |                                       |                                |
| <                                                         |                                                           | รายการใน                             | บขอซื้อขอจ้าง                           |                                       | 🛛 [ 10] โปรแกรมคอมพิวเตอร์ 🗸 Þ |
| NEW / 00010 โปรแกรมคอมข<br>ข้อมูลทั่วไป ข้อมูลการเสนอชื้อ | <sup>พิ</sup> วเตอร์<br>การกำหนดบัญชี (สินทรัพย์) ข้อความ |                                      |                                         |                                       |                                |
| การกำหนดบัญชี / หมวดรายการ:<br>สินทรัพย์ (A)<br>วัสดุ:    | · มาตรฐาน ·                                               | *โรงงาน:<br>2500 🗗<br>ที่เก็บสินค้า: | คณะสถาปัตยกรรมศาสตร์                    | เลขที่การติดตาม:<br>วัสดุของผู้จัดหา: |                                |
| *ข้อความแบบสั่น:<br>โปรแกรมคอมพิวเตอร์                    |                                                           | *กลุ่มการจัดซ็อ:<br>251 ปี           | นางสาวจงจิตฏรี                          |                                       |                                |
| *กลุ่มวัสด:<br>00100017                                   | 🗗 ครุภัณฑ์คอมพิวเตอร์                                     | ผู้ขายที่ต้องการ:<br>X23000000 ⊡ิ    | คณะวิทยาศาสตร์จุฬาลงกรณ์<br>มหาวิทยาลัย |                                       |                                |

## การบันทึกรายชื่อคณะกรรมการ

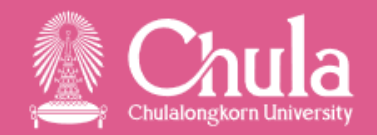

- ระบบจะเข้าสู่หน้าจอบันทึกรายชื่อคณะกรรมการ หลังจากกด "สร้างใบขอให้จัดทำ"
- บันทึกรายชื่อ "คณะกรรมการตรวจการปฏิบัติงาน" และ "ผู้ควบคุมรับผิดชอบในการจัดทำเอง" ให้ครบทั้ง 2 ชุด โดย คณะกรรมการตรวจการปฏิบัติงาน
  - มีอย่างน้อย 3 คน
  - สามารถระบุในช่อง "ตำแหน่งคณะกรรมการ" เป็น ประธาน, กรรมการ, กรรมการและเลขานุการ, เลขานุการ, กรรมการและผู้ช่วยเลขานุการ, ผู้ช่วยเลขานุการ

#### ผู้ควบคุมรับผิดชอบในการจัดทำเอง

- มีอย่างน้อย 1 คน
- สามารถระบุในช่อง "ตำแหน่งคณะกรรมการ" เป็น "ผู้ควบคุมรับผิดชอบในการจัดทำเอง" เท่านั้น

#### การบันทึกรายชื่อคณะกรรมการ

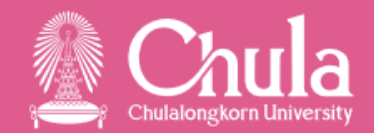

- SAP เข้าผ่าน T-Code : ZLPUEN003 บันทึกรายชื่อคณะกรรมการจัดซื้อจัดจ้างและเกณฑ์การพิจารณา
  - หน้าจอการเลือก ระบุ "เลขที่ใบขอให้จัดทำ" ที่ "ใบขอเสนอซื้อ"

| บันทึกรายชื่อคณะกรรมการจัดซื้อจัดจ้างและเกณฑ์การพิจารณา |         |  |  |  |  |  |  |  |  |
|---------------------------------------------------------|---------|--|--|--|--|--|--|--|--|
| ا 🖓 🚱                                                   |         |  |  |  |  |  |  |  |  |
| 4                                                       |         |  |  |  |  |  |  |  |  |
| กรุณาเลอกเบขอซอ/ขอจาง                                   |         |  |  |  |  |  |  |  |  |
| ใบขอเสนอซื้อ                                            | 1000030 |  |  |  |  |  |  |  |  |
|                                                         |         |  |  |  |  |  |  |  |  |

• *ตัวอย่าง* การบันทึกรายชื่อคณะกรรมการตรวจการปฏิบัติงาน และผู้ควบคุมรับผิดชอบในการจัดทำเอง

| บ้       | บันทึกรายชื่อคณะกรรมการจัดซื้อจัดจ้างและเกณฑ์การพิจารณา |                |                     |                     |                     |                   |  |  |  |  |  |  |
|----------|---------------------------------------------------------|----------------|---------------------|---------------------|---------------------|-------------------|--|--|--|--|--|--|
| <u>i</u> |                                                         | . 🗈 💼          |                     |                     |                     |                   |  |  |  |  |  |  |
|          | เกณ                                                     | ฑ์ในการพิจารณา | ข้อเสนอ 🦯 คณะกรรมกา | ารตรวจการปฏิบัติงาน | ผู้ควบคุมรับผิดชอบใ | นการจัดทำเอง      |  |  |  |  |  |  |
|          |                                                         |                |                     |                     |                     |                   |  |  |  |  |  |  |
|          |                                                         |                |                     |                     |                     |                   |  |  |  |  |  |  |
|          | เลข                                                     | ทศาลง          |                     | วนทลงนาม            |                     |                   |  |  |  |  |  |  |
|          |                                                         | รหัสบุคลากร    | ตำแหน่งบริหาร       | ช้อ                 | สกุล                | ตำแหน่งคณะกรรมการ |  |  |  |  |  |  |
|          |                                                         |                | ผู้อำนวยการศูนย์    | ดร.แจ่มใส           | ทดสอบ               | 1 ประธานกรรมการ   |  |  |  |  |  |  |
|          |                                                         |                |                     | นายอื่มเอม          | ทดสอบ               | 2 กรรมการ         |  |  |  |  |  |  |
|          |                                                         |                | นางสาวนอบน้อม       | ทดสอบ               | 3 กรรมการและเลขานุก | กร า              |  |  |  |  |  |  |
|          |                                                         |                |                     |                     |                     |                   |  |  |  |  |  |  |

| บันทึกรายชื่อคณะกรรมการจัดซื้อจัดจ้างและเกณฑ์การพิจารณา                              |             |               |             |       |                                    |   |  |  |  |  |  |
|--------------------------------------------------------------------------------------|-------------|---------------|-------------|-------|------------------------------------|---|--|--|--|--|--|
|                                                                                      |             |               |             |       |                                    |   |  |  |  |  |  |
| เกณฑ์ในการพิจารณาข้อเสนอ คณะกรรมการตรวจการปฏิบัติงาน ผู้ควบคุมรับผิดชอบในการจัดทำเอง |             |               |             |       |                                    |   |  |  |  |  |  |
|                                                                                      |             |               |             |       |                                    |   |  |  |  |  |  |
|                                                                                      | รหัสบุคลากร | ตำแหน่งบริหาร | ชื่อ        | สกุล  | ตำแหน่งคณะกรรมการ                  |   |  |  |  |  |  |
|                                                                                      |             |               | นางนิดหน่อย | ทดสอบ | 13 ผู้ควบคุมรับผิดชอบในการจัดทำเอง | - |  |  |  |  |  |
|                                                                                      |             |               | นางสาวสมใจ  | ทดสอบ | 13 ผู้ควบคุมรับผิดชอบในการจัดทำเอง | - |  |  |  |  |  |
|                                                                                      |             |               | นายมงคล     | ทดสอบ | 13 ผู้ควบคุมรับผิดชอบในการจัดทำเอง | - |  |  |  |  |  |
|                                                                                      |             |               |             |       | 13 ผู้ควบคุมรับผิดชอบในการจัดทำเอง | - |  |  |  |  |  |
|                                                                                      |             |               |             |       | 13 ผู้ควบคุมรับผิดชอบในการจัดทำเอง | + |  |  |  |  |  |

#### การบันทึกรายชื่อคณะกรรมการ

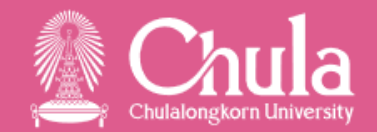

- *Fioni* เข้าผ่าน กล่องแต่งตั้งคณะกรรมการ
  - หน้าจอการเลือก ระบุ "เลขที่ใบขอให้จัดทำ" ที่ "เลขที่ใบขอซื้อขอจ้าง"

|         | 8        | <       | â   | SAP   | บันทึกรายชื่อคณะกรรมการการจัดซื้อจัดจ้างและเกณฑ์การพิจาร 🗸 |  |
|---------|----------|---------|-----|-------|------------------------------------------------------------|--|
| เลขที่ใ | ไบขอซื้อ | ขอจ้าง: | 100 | 00031 |                                                            |  |
|         |          |         |     |       |                                                            |  |
|         |          |         |     |       |                                                            |  |
|         |          |         |     |       |                                                            |  |

• *ตัวอย่าง* การบันทึกรายชื่อคณะกรรมการตรวจการปฏิบัติงาน และผู้ควบคุมรับผิดชอบในการจัดทำเอง

| 🛆 < 🍙 ஹ บันทึกรายชื่อคณะกรรมการการจัดซื้อจัดจ้างและเกณฑ์การจ่                        | พิจาร ∨                    | 占 < 🍙 👥 บันทึกรายชื่อคณะกรรมการ                      | การจัดซื้อจัดจ้างและเกณฑ์การพิจาร 🗸 |
|--------------------------------------------------------------------------------------|----------------------------|------------------------------------------------------|-------------------------------------|
| เลขที่ใบขอซื้อขอจ้าง: 10000 🛞 🗗                                                      | บันทึก                     | เลขที่ใบขอซื้อขอจ้าง: 🚺 10000 🛞 🗗                    | บันทึก                              |
| เกณฑ์ในการพิจารณาข้อเสนอ คณะกรรมการตรวจการปฏิบัติงาน ผู้ควบคุมรับผิดชอบในการจัดทำเอง |                            | เกณฑ์ในการพิจารณาข้อเสนอ คณะกรรมการตรวจการปฏิบัติงาน | ผู้ควบคุมรับผิดชอบในการจัดทำเอง     |
| เลขที่คำสั่ง: วันที่ลงนาม: ว <i>ว.ดด.ปปปป</i> 📰 🔲 แยกชุดคณะกรรมการตาม                | เรายการ 🕂 🗕                |                                                      | + -                                 |
| รหัสบุคลากร ตำแหน่งบริหาร ชื่อ นามสกุล                                               | ตำแหน่งคณะกรรมการ          | รหัสบุคลากร ตำแหน่งบริหาร ชื่อ                       | นามสกุล ตำแหน่งคณะกรรมการ           |
| 🗌 🗗 ผู้อำนวยการสำนัก นายเคารพ ทดสอบ                                                  | 01 ประธานกรรมการ 🗸         | 🗌 🗗 ผู้เชี่ยวชาญเฉพ อาจารย์คุณธรรม                   | ทดสอบ 13 ผู้ควบคุมรับผิดชอบใ        |
| 🗆 🗗 นางสาวปานวาด ทดสอบ                                                               | 02 กรรมการ 🗸               |                                                      |                                     |
| 🗋 🗗 นายประเสริฐ ทดสอบ                                                                | 03 กรรมการและเลขานุการ 🗸 🗸 |                                                      |                                     |
|                                                                                      |                            |                                                      |                                     |

#### การพิมพ์ใบขอให้จัดทำ

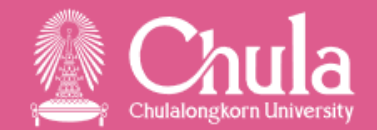

- รณา เข้าผ่าน T-Code : ZLPUFM001 พิมพ์ใบขอซื้อ/ขอจ้าง หน้าจอการเลือก
  - ระบุ "เลขที่ใบขอให้จัดทำ" ที่ "เลขที่ใบขอซื้อ/ขอจ้าง"
  - เอกสารเพิ่มเติม เลือก "เอกสารแนบ"

| ใบขอชื้อ/ขอจ้าง                                              |                                                                                                   |                                                                                                    |                                                                                                    |            |
|--------------------------------------------------------------|---------------------------------------------------------------------------------------------------|----------------------------------------------------------------------------------------------------|----------------------------------------------------------------------------------------------------|------------|
| ⊕                                                            |                                                                                                   |                                                                                                    |                                                                                                    |            |
| การเลือกข้อมูล ***< ระบุเลขที่ใบขอซื้อ/จ้าง จากนั้นให้กด En  | ter >***                                                                                          |                                                                                                    |                                                                                                    |            |
| เลขทึใบขอซื้อ/ขอจ้าง                                         | 1000030                                                                                           | ถึง                                                                                                    |                                                                                                    |            |
| ประเภทใบขอชื้อ/ขอจ้าง                                        | 🔿 ขอซื้อ                                                                                          | 💿 ขอจ้าง                                                                                                    | 🔿 ขอเช่า                                                                                                    |            |
| เรียน                                                        | รองอธิการบดี                                                                                      |                                                                                                    |                                                                                                    |            |
| เหตุผลในการจัดหา                                             |                                                                                                   |                                                                                                    |                                                                                                    |            |
| เหตุผล ข้อ 18                                                |                                                                                                   |                                                                                                    |                                                                                                    |            |
| ิศาเนินการ ตา<br>จ้างเพื่อจัดทำ<br>ปฏิบัติงาน โด<br>อยู่แล้ว | มระเบียบกระทรวงการคลังว่าด้วย<br>พัสดุเอง ให้หัวหน้าหน่วยงานขอ<br>ยมีคุณสมบัติและหน้าที่เช่นเดียว | ยการจัดซื้อจัดจ้างและการบริหารพัสดุภาครัฐ พ.ศ<br>งรัฐแต่งตั้งผู้ควบคุมรับผิดชอบในการจัดทำเองนั้<br>กับคณะกรรมการตรวจรับพัสดุ เว้นแต่หน่วยงานข | 1.2560 ข้อ 18 ในกรณีที่มีการซื้อหรือ<br>น และแต่งตั้งคณะกรรมการตรวจการ<br>เองรัฐที่กำหนดให้มีผู้รับผิดชอบโดยเฉพาะ |            |
|                                                              |                                                                                                   |                                                                                                    |                                                                                                    |            |
| เอกสารเพิ่มเติม                                              |                                                                                                   |                                                                                                    |                                                                                                    |            |
| เอกสารแนบ                                                    | รณาและขออนุมัติ                                                                                   | วันที่พิมพ์รายงานผลการพิจารณ                                                                                                    | าและขออนุมัติ                                                                                                    | 05.08.2022 |
|                                                              |                                                                                                   |                                                                                                    |                                                                                                    |            |

#### การพิมพ์ใบขอให้จัดทำ

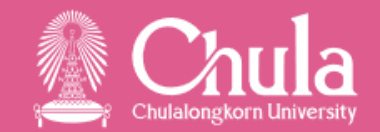

*Fioni* เข้าผ่านกล่องพิมพ์ใบขอซื้อขอจ้าง (PR)

หน้าจอการเลือก

- ระบุ "เลขที่ใบขอให้จัดทำ" ที่ "เลขที่ใบขอซื้อขอจ้าง"
- เอกสารเพิ่มเติม เลือก "เอกสารแนบ"

| 2 < 🏠 💁                                               | พิมพ์ใบขอซื้อขอจ้าง 🗸                                                                                                    |                                                                                                    | Q (#    |
|-------------------------------------------------------|----------------------------------------------------------------------------------------------------|----------------------------------------------------------------------------------------------------|---------|
| พิมพ์ใบขอซื้อขอจ้าง<br>ข้อมูลทั่วไป ข้อมูลส่วนผ้องนาม |                                                                                                    |                                                                                                    | พิมพ์   |
|                                                       |                                                                                                    |                                                                                                    |         |
| เลขที่ใบขอซื้อขอจ้าง:                                 | =1000030 🛞                                                                                                    |                                                                                                    | 6       |
| ประเภทใบขอซื้อขอจ้าง:                                 | 🔿 ขอซื้อ 💿 ขอจ้าง 🔿 ขอเช่า                                                                                                    |                                                                                                    |         |
| เรียน:                                                | รองอธิการบดี                                                                                                    |                                                                                                    |         |
| เหตุผล:                                               | ข้อ 18                                                                                                    |                                                                                                    | 8       |
|                                                       | ดำเนินการ ตามระเบียบกระทรวงการคลังว่าด้วยการจัดซื้อจัดจ้างและการบริหารพัสดุร<br>จ้างเพื่อจัดทำพัสดุเอง ให้หัวหน้าหน่วยงานของรัฐแต่งตั้งผู้ควบคุมรับผิดชอบในการจั<br>ปฏิบัติงาน โดยมีคุณสมบัติและหน้าที่เช่นเดียวกับคณะกรรมการตรวจรับพัสดุ เว้นแต่ห<br>อยู่แล้ว | าครัฐ พ.ศ.2560 ข้อ 18 ในกรณีที่มีการซื้อหรือ<br>ดทำเองนั้น และแต่งดั้งคณะกรรมการตรวจการ<br>น่วยงานของรัฐที่กำหนดให้มีผู้รับผิดชอบโดยเฉพาะ |         |
| เอกสารเพิ่มเดิม                                       | ✓ เอกสารแนบ                                                                                                    |                                                                                                    |         |
|                                                       | รายงานผลการพิจารณาและขออนุมัติ                                                                                                    |                                                                                                    |         |
|                                                       | วันที่พืมพ์รายงานผลการพิจารณาและขออนุมัติ                                                                                                    | 05.08.2022                                                                                                    | <b></b> |

#### การพิมพ์ใบขอให้จัดทำ – ตัวอย่างใบขอให้จัดทำและเอกสารแนบ

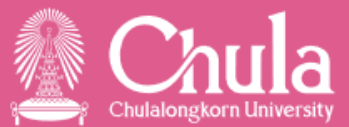

| บันทึกข้อ<br>ส่วนงาน สำนักงานมหาวิทยาลัย                                            | ความ<br>โทรศัพท์ 0-2218-0485 โทรสาร 0-2218-0487                     | จึงเรียนมาเพื่อโปรคติจารณา หากเห็นขอบขอได้โปรค อ | นัติให้ดำเนินการตามรายละเอียดในรายงานขอให้จัดทำดังกล่าวข้างต้น | 8                       | เอกสารแนบใบขอใ                                                                  | ห้จัดทำ          | เลขที่:              | 10000                | )30      |                 |
|-------------------------------------------------------------------------------------|---------------------------------------------------------------------|--------------------------------------------------|----------------------------------------------------------------|-------------------------|---------------------------------------------------------------------------------|------------------|----------------------|----------------------|----------|-----------------|
| ที่.                                                                                | วันที่ 18 กรกฎาคม 2565                                              |                                                  |                                                                | ส่วนงาน สำนักงาน        | มมหาวิทยาลัย                                                                    | โทรศัก           | <b>ท์</b> 0-2218-048 | 5 <b>โทรสาร</b> 0-22 | 18-0487  |                 |
| <b>เรื่อง</b> รายงานขอให้จัดทำจ้างผลิตคลิปความรู้ความเข้าใจเกี่ยวกับวิทยาศาสตร์และ: | สุขภาพ จำนวน 1 งาน                                                  |                                                  | 4                                                              | ที่.                    |                                                                                 | วันที่           | 13 มกราคม 256        | 5                    |          |                 |
|                                                                                     |                                                                     |                                                  | ลงชอ                                                           | เรื่อง ขอดำเนินการ      | เจ้ดจ้างผลิตคลิปความร้ความเข้าใจเกี่ยวกับวิทยาศาสตร์และ:                        | ขภาพ จำนวน 1     | งาน                  | -                    |          |                 |
| <b>เรียน</b> รองอธิการบดี                                                           |                                                                     |                                                  | ( นางสาวยินดี ทดสอบ )                                          | รายละเอียดรายกา         | รมีดังต่อไปนี้                                                                  |                  |                      |                      |          |                 |
| ด้วย สำนักงานมหาวิทยาลัย จุฬาลงกรณ์มหาวิทยาลัย มีความประสงค์                        | จะให้สถานีวิทยุแห่งจุฬาลงกรณ์มหาวิทยาลัย จัดทำจ้างผลิตคลิปความรู้คว |                                                  | เจ้าหน้าที                                                     |                         |                                                                                 |                  |                      |                      |          |                 |
| ามเข้าใจเกี่ยวกับวิทยาศาสตร์และสุขภาพ จำนวน 1 งาน ของสำนักงานมหาวิทยาล่             | <i>ัยซึ่ง</i> มีรายละเอียดดังต่อไปนี้                               |                                                  |                                                                | า   ที                  | รายการและรายละเอียด                                                             | จำนวน            | หน่วยนับ             | ราคาจ้าง<br>ต่อหน่วย | ราคากลาง | วงเงินที่จะจ้าง |
| <ol> <li>เหตุผลและความจำเป็นที่ต้องให้จัดทำ:</li> </ol>                             | 4 4 M AVA A                                                         | ความเห็นของหัวหน้าเจ้าหน้าที่                    | ผลการพิจารณา                                                   | 10 จ้างผลิตคลิปเ        | ความรู้ความเข้าใจ (งวดที่ 1)                                                    | 1.0              | 0 งาน                | 500,000.00           | -        | 500,000.00      |
| เพื่อสร้างพื้นที่การเรียนรู้ตลอดชีวิตที่สามารถเข้าถึงและสืบค้นง่าย เ                | พื่อเป็นคลังปัญญาให้กับสังคมในรูปแบบมัลติแพลตฟอร์ม                  | เห็นสมควรให้ความเห็นชอบและอนุมัติ                | เห็นชอบและอนุมัติ                                              | เกี่ยวกับวิทยา<br>นักษี | เศาสตร์และสุขภาพ<br>รถวากรถกา ก่อกัดมหมอก่อน                                    |                  |                      |                      |          |                 |
| ของศูนย์นวัตกรรมการเรียนรู้                                                         |                                                                     |                                                  |                                                                | บเบูง:<br>ศนย์ต้นทน:    | 5032050001 คางางเหมางาย<br>3010520135 คก.เสริมสร้างLLLผ่านChulaRad              | oPlatform        |                      |                      |          |                 |
| 2. รายละเอียดของพัสดุ:                                                              |                                                                     |                                                  |                                                                | กองทุน:                 | 2010043000 กองทุนบริการวิชาการ-สนม.(ราย                                         | ด้)              |                      |                      |          |                 |
| รายละเอียดตามเอกสารแนบ                                                              |                                                                     | ลงชื่อ                                           | ลงชื่อ                                                         | แผนงาน/โคร              | งการ: 25410114520135 คก.เสริมสร้างLLL                                           | 01.0             |                      |                      |          |                 |
| <ol> <li>ราคากลางของพัสดุที่จะจัดทำ: 1,000,000.00 บาท</li> </ol>                    |                                                                     | ( นางนิ่มนวล ทดสอบ )                             | ( ผศ. ดร. อิสรภาพ ทดสอบ )                                      | ตูนยเงนทุน:             | 3010520135 คก.เสรมสรางLLLผานChulakad                                            | oPlatform        |                      |                      |          |                 |
| <ol> <li>วงเงินที่จะให้ทำ: 1,000,000.00 บาท (หนึ่งล้านบาทถ้วน)</li> </ol>           |                                                                     | ผู้อำนวยการฝ่ายการพัสดุ                          | รองอธิการบดี                                                   | 20 จ้างผลิตคลิปเ        | กวามรู้ความเข้าใจ (งวดที่ 1)                                                    | 1.0              | 0 งาน                | 500,000.00           | -        | 500,000.00      |
| ใช้กองทุนบริการวิชาการ-สนม.(รายได้) ประจำปึงบประมาณ พ.ศ. 2<br>                      | 2565 จำนวนเงิน 1,000,000.00 บาท                                     |                                                  |                                                                | เกี่ยวกับวิทยา          | <b>เศาสตร์และสุขภา</b> พ                                                        |                  |                      |                      |          |                 |
| 5. กำหนดเวลาที่ต้องใช้พัสดุ หรือให้งานนั้นแล้วเสร็จ:                                |                                                                     | วันที่                                           | วันที่                                                         | บัญชี:                  | 5032050001 ค่าจ้างเหมาจำย                                                       |                  |                      |                      |          |                 |
| กำหนดเวลาการส่งมอบพัสดุหรือให้งานแล้วเสร็จภายใน 270 วัน                             |                                                                     |                                                  |                                                                | - คู่นยตนทุน:<br>กองทน: | 3010520135 คก.เสรมสรางLLLผานChulaRac<br>2010043000 กองทนบเริการวิชาการ-สบบ (ราย | oPlatform<br>.ຄັ |                      |                      |          |                 |
| <ol> <li>วิธีจะจ้าง และเหตุผลที่ต้องจ้าง:</li> </ol>                                |                                                                     |                                                  |                                                                | แผนงาน/โคร              | งการ: 25410114520135 คก.เสริมสร้างLLL                                           |                  |                      |                      |          |                 |
| ดำเนินการ ตามระเบียบกระทรวงการคลังว่าด้วยการจัดซือจัดจ้างแ                          | ละการบริหารพัสดุภาครัฐ พ.ศ.2560 ข้อ 18 ในกรณีที่มีการชื่อหรือ       |                                                  |                                                                | ศูนย์เงินทุน:           | 3010520135 คก.เสริมสร้างLLLผ่านChulaRad                                         | oPlatform        |                      |                      |          |                 |
| จ้างเพื่อจัดทำพัสดุเอง ให้หัวหน้าหน่วยงานของรัฐแต่งตั้งผู้ควบคุมรั                  | บผิดชอบในการจัดทำเองนั้น และแต่งตั้งคณะกรรมการตรวจการ               |                                                  |                                                                |                         |                                                                                 |                  |                      |                      |          |                 |
| ปฏิบัติงาน โดยมีคุณสมบัติและหน้าที่เช่นเดียวกับคณะกรรมการตร:                        | วจรับพัสดุ เว้นแต่หน่วยงานของรัฐที่กำหนดให้มีผู้รับผิดชอบโดยเฉพาะ   |                                                  |                                                                |                         |                                                                                 |                  |                      |                      | รวม      | 1,000,000.00    |
| ອຍູ່ແຄ້ວ                                                                            |                                                                     |                                                  |                                                                |                         |                                                                                 |                  |                      |                      |          |                 |
| 7. การขออนุมัติแต่งตั้งคณะกรรมการต่างๆ                                              |                                                                     |                                                  |                                                                |                         |                                                                                 |                  |                      |                      |          |                 |
| 7.1 คณะกรรมการตรวจการปฏิบัติงาน แต่งตั้งให้                                         |                                                                     |                                                  |                                                                |                         |                                                                                 |                  |                      |                      |          |                 |
| 1. ผู้อำนวยการศูนย์                                                                 | ประธานกรรมการ                                                       |                                                  |                                                                |                         |                                                                                 |                  |                      |                      |          |                 |
| (ดร.แจ่มใส ทดสอบ)                                                                   |                                                                     |                                                  |                                                                |                         |                                                                                 |                  |                      |                      |          |                 |
| 2. นายอิ่มเอม ทดสอบ                                                                 | กรรมการ                                                             |                                                  |                                                                |                         |                                                                                 |                  |                      |                      |          |                 |
| 3. นางสาวนอบน้อม ทดสอบ                                                              | กรรมการและเลขานุการ                                                 |                                                  |                                                                |                         |                                                                                 |                  |                      |                      |          |                 |
| 7.2 ผู้ควบคุมรับผิดชอบในการจัดทำเอง แต่งตั้งให้                                     |                                                                     |                                                  |                                                                |                         |                                                                                 |                  |                      |                      |          |                 |
| 1. นางนิดหน่อย ทดสอบ                                                                |                                                                     |                                                  |                                                                |                         |                                                                                 |                  |                      |                      |          |                 |
| 2. นางสาวสมใจ ทดสอบ                                                                 |                                                                     |                                                  |                                                                |                         |                                                                                 |                  |                      |                      |          |                 |
| 3. นายมงคล ทดสอบ                                                                    |                                                                     |                                                  |                                                                |                         |                                                                                 |                  |                      |                      |          |                 |
|                                                                                     |                                                                     |                                                  |                                                                |                         |                                                                                 |                  |                      |                      |          |                 |
|                                                                                     |                                                                     |                                                  |                                                                |                         |                                                                                 |                  |                      |                      |          |                 |

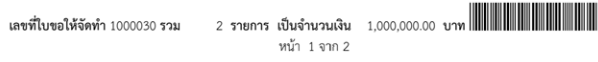

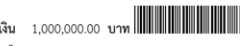

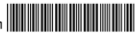

# การบันทึกใบสั่งงาน (PO)

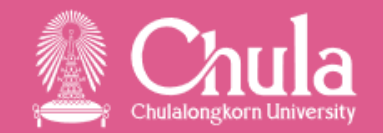

- ระบุประเภทเอกสารเป็น "3INT ใบสั่งงานจัดทำเอง"
- SAP เข้าผ่าน T-Code : ME21N การสร้างใบสั่งซื้อ

| <b>1</b>                                                                         | 💀 🔎 สร้างใบสั่งซื้อ                                                               |   |   |       |                                          |              |       |                          |            |                |          |  |
|----------------------------------------------------------------------------------|-----------------------------------------------------------------------------------|---|---|-------|------------------------------------------|--------------|-------|--------------------------|------------|----------------|----------|--|
| เปิดภาพรวมเอกสาร 📔 📑 ระงับ 🆆 🖳 🔂ตัวอย่างก่อนพิมพ์ ข้อความ 🚺 🛃 การกำหนดค่าส่วนตัว |                                                                                   |   |   |       |                                          |              |       |                          |            |                |          |  |
|                                                                                  | 3INT ใบสั่งงานจัดทำเอง ผู้ขาย 4000362 สถานีวิทยุแห่งจุฬาลงกรณ์มหาวิทยาลัย ส่วนหัว |   |   |       |                                          |              |       |                          |            |                |          |  |
|                                                                                  | 🔁 ब Itm                                                                           | Α | I | วัสดุ | ข้อความสั้น                              | ปริมาณตาม PO | OUn   | С                        | ว/ทส่งมอบ  | ราคาสุทธิ      | สกุลเงิน |  |
|                                                                                  | 10                                                                                | К |   |       | จ้างผลิตคลิปความรู้ความเข้าใจ (งวดที่ 1) | :            | 1 Z22 | D                        | 31.05.2022 | 500,000.00 THB |          |  |
|                                                                                  | 20                                                                                | Κ |   |       | จ้างผลิตคลิปความรู้ความเข้าใจ (งวดที่ 1) | :            | 1 Z22 | Z22 D 30.09.2022 500,000 |            |                | THB      |  |
|                                                                                  |                                                                                   |   |   | F     |                                          |              |       |                          |            |                |          |  |

• *Fioni* เข้าผ่านกล่องจัดการใบสั่งซื้อสั่งจ้าง (PO)

|   | a < 🔉 🗫                                                                                  | สร้างใบสั่งซื้อสั่งจ้างใหม่ 🗸                              | ् 🕀                                       |   |
|---|------------------------------------------------------------------------------------------|------------------------------------------------------------|-------------------------------------------|---|
| < |                                                                                          | สร้างใบสั่งชื้อสั่งจ้างใหม่                                |                                           |   |
|   | สร้างใบสั่งซื้อสั่งจ้างใหม่ (อ้างอิงใบขอซื้<br>ข้อมูลทั่วไป ผู้มีอ่านาจสั่งการ ข้อความ ร | อขอจ้าง)<br>ายการ เอกสารแนบ                                |                                           |   |
|   | *ประเภทใบสั่งซื้อสั่งจ้าง:<br>3INT 🗗 ใบสั่งงานจัดทำเอง                                   | *วันที่เอกสาร:<br>05.08.2022 📰                             | *บริษัท:<br>1000 ⊡ิ จุฬาลงกรณ์มหาวิทยาลัย |   |
|   | การอ่างอิงของบริษัท:                                                                     | วันที่เริ่มต้น / วันที่สนสุด:<br>วว.ดด.ปปปป - วว.ดด.ปปปป 🖽 | *หน่วยงานจัดซอ:<br>1000 🗗 จุฬาลงกรณ์      | ļ |

## การพิมพ์ใบสั่งงาน

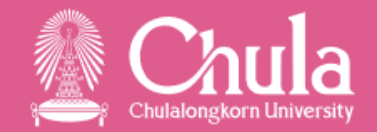

 รัฐรัฐไข้าผ่าน T-Code : ZLPUFM003 พิมพ์ใบสั่งซื้อ/จ้าง หน้าจอการเลือก ระบุ "เลขที่ใบสั่งงาน" ที่ "พิมพ์ใบสั่งงาน"

| ใบสั่งชื้อ/จ้าง                  |         |     |  |
|----------------------------------|---------|-----|--|
| <b>6</b>                         |         |     |  |
| ารเลือกข้อมูล                    |         |     |  |
| 🔿 พิมพ์เอกสารจัดซื้อ             |         | ถึง |  |
| ประเภทการสังซื้อ                 |         |     |  |
| 💿 ใบสั่งซื้อ                     |         |     |  |
| 🔘 ໃນສັ່งຈ້າง                     |         |     |  |
| 🔲 ไม่แสดงชื่อและอีเมลเจ้าหน้าที่ |         |     |  |
| บัญชีเงินฝากธนาคาร               |         |     |  |
| 🔲 ไม่แสดงบัญชี่เงินฝากธนาคาร     |         |     |  |
| 🔿 พิมพ์ข้อตกลงจัดซื้อ            |         |     |  |
|                                  |         |     |  |
| 💿 พิมพ์ใบสั่งงาน                 |         |     |  |
|                                  | 3000015 |     |  |

#### การพิมพ์ใบสั่งงาน - ตัวอย่างใบสั่งงาน

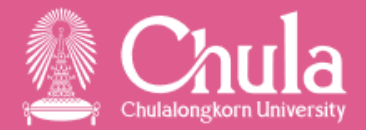

#### บันทึกข้อความ

ส่วนงาน สำนักงานมหาวิทยาลัย จุฬาลงกรณ์มหาวิทยาลัย **โทรศัพท์** 0-2218-0485 ที่ อว 64 /01034 **วันที่** 8 เดือน กุมภาพันธ์ พ.ศ. 2565 **เรื่อง** จัดทำจ้างผลิตคลิปความรู้ความเข้าใจเกี่ยวกับวิทยาศาสตร์และสุขภาพ จำนวน 1 งาน

**เรียน** กรรมการผู้อำนวยการสถานีวิทยุแห่งจุฬาลงกรณ์มหาวิทยาลัย อ้**างถึง** เลขที่ 019/64.2.359 ลงวันที่ 10 เดือน มกราคม พ.ศ. 2565

ตามอ้างถึง สถานีวิทยุแห่งจุฬาลงกรณ์มหาวิทยาลัย ได้เสนอราคา จ้างผลิตคลิปความรู้ความเข้าใจ เกี่ยวกับวิทยาศาสตร์และสุขภาพ จำนวน 1 งาน โดยจัดทำเองระหว่างส่วนงาน/หน่วยงานภายในมหาวิทยาลัย เป็นเงินทั้งลิ้น 1,000,000.00 บาท (หนึ่งล้านบาทถ้วน) ซึ่งเป็นราคาที่รวมภาษีมูลค่าเพิ่ม (ถ้ามี) และค่าใช้จ่าย ทั้งปวงไว้ด้วยแล้ว ความละเอียดแจ้งแล้วนั้น

สำนักงานมหาวิทยาลัย จุฬาลงกรณ์มหาวิทยาลัย พิจารณาแล้ว ตกลงให้จัดทำจ้างผลิตคลิปความรู้ ความเข้าใจเกี่ยวกับวิทยาศาสตร์และสุขภาพ จำนวน 1 งาน ตามรายละเอียดที่เสนอไว้ข้างต้นเป็นเงินทั้งสิ้น 1,000,000.00 บาท (หนึ่งล้านบาทถ้วน) และขอให้ดำเนินการให้แล้วเสร็จภายใน 270 วัน นับถัดจากวันที่ได้รับ หนังสือฉบับนี้ หากไม่สามารถดำเนินการให้แล้วเสร็จภายในกำหนด จะต้องชำระค่าปรับเป็นรายวันในอัตรา ร้อยละ 0.1 ของราคางานจ้าง แต่ต้องไม่ต่ำกว่าวันละ 100.00 บาท นับถัดจากครบกำหนดจนถึงวันที่ ดำเนินการแล้วเสร็จและส่งมอบงานให้ ศูนย์นวัตกรรมการเรียนรู้ จุฬาลงกรณ์มหาวิทยาลัย จึงเรียนมาเพื่อไปรดดำเนินการตามรายละเอียดข้างต้น

> ลงซื่อ......ผู้สั่งงาน (ผศ. ดร. อิสรภาพ ทดสอบ) รองอธิการบดี ปฏิบัติการแทน อธิการบดี

ลงชื่อ......ผู้รับ ใบสั่งงาน (......) วันที่

เลขที่ใบสั่งงาน 0003000015 รวม 2 รายการ เป็นจำนวนเงิน 1,000,000.00 บาท

หน้า 1 จาก 1

#### การพิมพ์ใบตรวจการปฏิบัติงาน

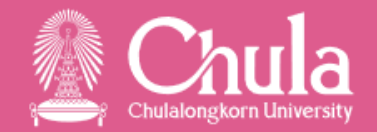

รณา เข้าผ่าน T-Code : ZLIMFM002 พิมพ์ใบตรวจรับ
 หน้าจอการเลือก ระบุ "เลขที่ใบตรวจการปฏิบัติงาน" ที่ "เอกสารวัสดุ"

| พิมพ์ใบตรวจรับ                   |                                                                             |     |                         |   |                     |     |  |  |
|----------------------------------|-----------------------------------------------------------------------------|-----|-------------------------|---|---------------------|-----|--|--|
|                                  |                                                                             |     |                         |   |                     |     |  |  |
| Program selections:              |                                                                             |     |                         |   |                     |     |  |  |
| 💿 เอกสารวัสดุ                    | ์ ● เอกสารวัสดุ                                                             |     | 5000056972              |   | ใบตรวจการปฏิบัติงาน |     |  |  |
| ปีของเอกสารวัสดุ                 |                                                                             |     | 2022                    |   |                     |     |  |  |
| O Service Entry Sheet            |                                                                             |     |                         |   |                     |     |  |  |
| วันที่กรรมการรับ                 | วันที่กรรมการรับ<br>หน่วยงานผู้ตรวจรับ<br>ผู้บันทึกข้อมูลหลังผ่านการตรวจรับ |     | 11.02.2022              |   |                     |     |  |  |
| หน่วยงานผู้ตรวจรับ               |                                                                             |     | สำนักบริหารศึลปวัฒนธรรม |   |                     |     |  |  |
| ผู้บันทึกข้อมูลหลังผ่านการตร     |                                                                             |     | นางดวงใจ ทดสอบ          |   |                     |     |  |  |
| ผู้รับของเพื่อนำไปใช้งาน         |                                                                             |     |                         |   |                     |     |  |  |
|                                  |                                                                             |     |                         |   |                     |     |  |  |
| ค่าปรับ ค่าคุมงาน ค่าเสียหายอื่น |                                                                             |     |                         |   |                     |     |  |  |
| ค่าปรับจำนวน                     |                                                                             | วัน | มูลค่าปรับรวม           |   |                     | บาท |  |  |
| ค่าคุมงานจำนวน                   | 0                                                                           | วัน | มูลค่าคุมงานรวม         |   | 0.00                | บาท |  |  |
|                                  |                                                                             |     | ค่าเสียหายอื่นรว        | ม |                     | บาท |  |  |
|                                  |                                                                             |     |                         |   |                     |     |  |  |
|                                  |                                                                             |     | บันทึก                  |   | พิมพ์               |     |  |  |

#### การพิมพ์ใบตรวจการปฏิบัติงาน – ตัวอย่างใบตรวจการปฏิบัติงาน

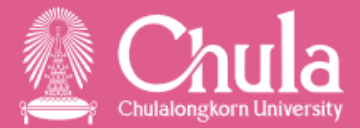

#### ใบตรวจการปฏิบัติงาน

วันที่ 5 พฤษภาคม 2565

เลขที่เอกสารวัสดุ SAP 5000056973 เลขที่ใบสั่งงาน SAP 3000015

หน่วยงานผู้ตรวจรับ ศูนย์นวัตกรรมการเรียนรู้ ได้รับพัสดุงานจ้างจาก สถานีวิทยแห่งจุฬาลงกรณ์มหาวิทยาลัย ตามใบส่งมอบงานหรือใบเสร็จรับเงิน/ใบส่งสินค้า/โบแจ้งหนี้เลขที่ 111-5803 ลงวันที่ 31 มีนาคม 2565 ดังรายการต่อไปนี้

|                             |                                          |       | จำนวนหน่วย |          |               |            |
|-----------------------------|------------------------------------------|-------|------------|----------|---------------|------------|
| ลำดับ                       | รายการ                                   | หน่วย | ใบสั่งงาน  | ตามใบส่ง | ตามที่รับจริง | เป็นเงิน   |
| ที่                         |                                          | นับ   | จัดทำเอง   | ของ      |               |            |
| 1                           | จ้างผลิตคลิปความรู้ความเข้าใจ (งวดที่ 1) | งาน   | 1          | 1        | 1             | 500,000.00 |
|                             | เกี่ยวกับวิทยาศาสตร์และสุขภาพ            |       |            |          |               |            |
|                             |                                          |       |            |          |               |            |
|                             |                                          |       |            |          |               |            |
|                             |                                          |       |            |          |               |            |
|                             |                                          |       |            |          |               |            |
|                             |                                          |       |            |          |               |            |
| รวมเป็นเงิน (ท้าแสนบาทถ้วน) |                                          |       |            |          |               | 500,000.00 |

คณะกรรมการตรวจการปฏิบัติงาน

ได้ดำเนินการตรวจการปฏิบัติงาน ที่ผู้จัดทำส่งมอบแล้วผลปรากฏ ดังนี้

🗹 ผู้จัดทำได้ส่งมอบงานถูกต้องครบถ้วนตามเงื่อนไขและข้อตกลง

| 1 | บัดนี้ผู้จัดทำได้ดำเนินการส่งมอบงานครบถ้วนตามเงื่อนไขและข้อตกลงเห็นสมควรเบิกเงินให้แก่ผู้จัดทำได้ |                     |  |  |  |  |  |
|---|---------------------------------------------------------------------------------------------------|---------------------|--|--|--|--|--|
|   | 1 ผู้อำนวยการศูนย์                                                                                | ประธานกรรมการ       |  |  |  |  |  |
|   | ( ดร.แจ่มใส ทดสอบ )                                                                               |                     |  |  |  |  |  |
|   | 2 นายอิ่มเอม ทดสอบ                                                                                | กรรมการ             |  |  |  |  |  |
|   | 3 นางสาวนอบน้อม ทดสอบ                                                                             | กรรมการและเลขานุการ |  |  |  |  |  |
|   |                                                                                                   | ,                   |  |  |  |  |  |

นางสาวงามจิต ทดสอบ ผู้บันทึกข้อมูลหลังผ่านการตรวจรับ

| เลขที่เอกสารวัสดุ SAP 5000056973 รวม | 1 | รายการ | <b>เป็นจำนวนเงิน</b> 500,000.00 | บาท |  |
|--------------------------------------|---|--------|---------------------------------|-----|--|
|                                      |   |        |                                 |     |  |

หน้า 1 จาก 1